## 小米降噪耳机 Pro FlipBuds Pro 绑定小爱同学 APP 方法:

1、手机下载小爱同学 APP;

2、耳机进入等待连接状态(左右耳机放入充电盒中,长按充电盒按键 10 秒,等待充电盒内红灯连续闪烁后,白灯再连续闪烁即重置成功;重置完成后,耳机会自动开机并完成双耳回连,进入等待连接状态);

3、打开小爱同学 APP---右上角头像---右上角设置---蓝牙设备---点击右上角"+"号添加设备---选择 FlipBuds Pro---手机上弹出蓝牙配对请求后,点击配对和连接,完成连接,小爱同学绑定成功。 小米降噪耳机 Pro FlipBuds Pro 清除配对记录及重置耳机的方法:

**手机端删除蓝牙记录**:手机---设置---蓝牙---FlipBuds Pro---点击---取消配对(以小米手机为例)。 **耳机端重置**:将左右耳机放入充电盒中,长按充电盒按键 10 秒,耳机指示灯显示红灯连续闪烁后白 灯连续闪烁即重置成功。

小米降噪耳机 Pro FlipBuds Pro 支持多点连接功能,支持同时连接两部手机/电脑等蓝牙设备,此 功能可在小爱同学 APP 中开启。连接两台设备后可以接听两个设备的来电,播放两个设备媒体,告 别来回切换的麻烦。

设置路径:小爱同学 APP---FlipBuds Pro---实验室---多点连接,可以选择开启/关闭此功能。